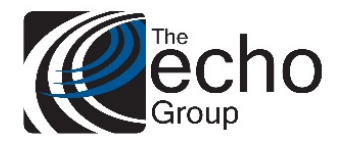

ShareCare 8.12.10

April 9, 2019

### ShareCare Version 8.12.10 is now available!

### INTRODUCTION

ShareCare Version 8.12.10 contains bug fixes and enhancements.

### SAAS CUSTOMERS

Echo support will contact you to determine the best time to install this version.

### SELF-HOSTED CUSTOMERS

Do not install this version until 8.12.9 has been installed.

IT IS HIGHLY RECOMMENDED THAT YOU PERFORM AND VERIFY A FULL DATABASE BACKUP PRIOR TO INSTALLING ANY UPGRADES, ENSURING THAT YOUR DATABASE CAN BE RESTORED IF NEEDED.

Please note that users will be unable to access ShareCare while the version is being installed.

If you have any questions about this process or about items requiring administration, please contact Echo Technical Support at (510) 238-2727 or e-mail <u>support@echoman.com</u>.

### **BUG FIXES**

| Ticket # | Description                                                                                                    |
|----------|----------------------------------------------------------------------------------------------------|
| SC-324   | CSI – add record reference number to a deleted service record – The record reference number<br>was missing from deleted service records, so we have added record_reference_number to a<br>Delete CSI service record. When record_type = 'S' and transaction_code = 'D', the<br>record_reference_number will be added to the record. It is composed of the consumer_service_id<br>with leading zeros. |
| SC-358   | 835 Processing Issue – An SMA adjustment would cause an error when importing an 835. Fixed bug in the ParseImport835.java on insert to reconciliation table.                                                                                                    |
|          | To complete this fix, a change to the directory name holding ANSI class files must be made. On the ShareCare server, shut down the ColdFusion service. Browse to Z:\Cfml\WEB-INF\classes\com\echoman\util. In that directory is a subdirectory named ANSI. Change this directory name so that it is in all lower-case, from ANSI to ansi. Restart the ColdFusion server to complete the change.      |

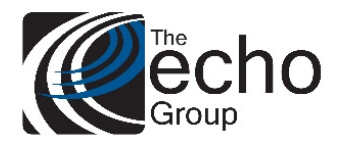

ShareCare 8.12.10

April 9, 2019

### **ENHANCEMENTS**

| Ticket # | Description                                                                                                    |
|----------|----------------------------------------------------------------------------------------------------|
| SC-319   | Rebill by PCCN – This feature allows for a large rebill by PCCN numbers which are input by an external file containing PCCNs and Consumer Service IDs. The user will then be able to select individual or all records for either 'Rebill' or 'Refund' like in the existing Rebill Services screen. Instructions below.                                     |
| SC-352   | Add Bill Format Options to report minutes or units – As counties expand payors, the option to change the bill format to choose to report Units, Minutes or force to 1 Unit has been made available. If the option is set to Units, the 837 will report number_of_units from the consumer_service table and if set to minutes, it will report elapsed_time. |
| SC-366   | Add Clear Filter Button to Rebill screen – A button has been added to clear all filters on the Rebill Services screen.                                                                                                    |

### **Rebill by PCCN**

The format for a PCCN file is one line for each PCCN/Consumer Service ID combo separated by a comma.

The PCCN is the first value, the consumer service id is the second value. Blank lines are ignored.

When a file is selected the values are stored temporarily in a table called **PCCNLookup**.

#### **Possible File Errors:**

- 1. If a line does not contain two values separated by a comma it will be marked in the **PCCNLookup** table as "**Invalid PCCN:**" followed by the text that occupies that line of the document.
- 2. If the line has two values separated by a comma but the combination does not match a service in ShareCare, it will be marked in the PCCNLookup table as "PCCN/Consumer Service ID Combo not found: " followed by the text that occupies that line of the document.

A new edit has been added to the Rebill Services Screen to load a PCCN file called "Select PCCN File". You can browse to the text file on your local PC, which would contain the PCCN/Consumer Service ID Combo.

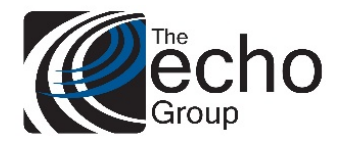

ShareCare 8.12.10

April 9, 2019

| Main Menu                                         |                         |                     |                    |                  |                     |                     |                   |                 |           |
|---------------------------------------------------|-------------------------|---------------------|--------------------|------------------|---------------------|---------------------|-------------------|-----------------|-----------|
| Access<br>Access Reports<br>Clinical              | Billing BSR Billing Run | Bill Run Admin Batc | h Bill Print 277CA | Bill Print Admin | Retroactive Billing | Guarantor Write-off | Unbilled Invoices | Rebill Services | FSMC Writ |
| Fiscal<br>Billing                                 |                         |                     |                    | Billed Serv      | ice Lookup/         |                     |                   |                 |           |
| Billing Notes                                     | Last Name               |                     |                    | <u>c</u>         | Consumer ID         |                     |                   |                 |           |
| Receivables<br>Pay Provider                       | Guarantor Last Name     |                     |                    | Q                | Guarantor ID        |                     |                   |                 |           |
| GL Posting<br>Fiscal Setup                        | Payor Plan Name         |                     |                    | E                | Payor Plan ID       |                     |                   |                 |           |
| Contracts<br>Service Provider                     | Facility Name           |                     |                    | E                | acility ID          |                     |                   |                 |           |
| Fiscal Objects<br>Payor                           | Bill Print Run Name     |                     |                    | E                | Bill Print Run ID   |                     |                   |                 |           |
| MCO Provider<br>Claim Processing                  | Invoice Number          |                     |                    | <u>L</u>         | nvoice Date         |                     |                   |                 |           |
| Provider Contracts<br>Fiscal Reports              | Service Begin Date      |                     |                    | 5                | Service End Date    |                     |                   |                 |           |
| Administration                                    | Insured ID Number       |                     |                    | [                | Show Denied 83      | 35 Payments         |                   |                 |           |
| Admin Reports<br>Implementation<br>Custom Reports | Select PCCN File        |                     | Browse             |                  |                     |                     |                   |                 |           |
| custom hoporto                                    |                         |                     |                    |                  |                     |                     |                   |                 |           |

Once a file is selected it is processed and the number of valid PCCNs is displayed below the edit.

| I              | lain Menu                 |                         |                      |                    |                  |                          |                     |                   |                 |           |
|----------------|---------------------------|-------------------------|----------------------|--------------------|------------------|--------------------------|---------------------|-------------------|-----------------|-----------|
| cce            | s<br>s Reports            | Billing BSR Billing Run | Bill Run Admin Batcl | h Bill Print 277CA | Bill Print Admin | Retroactive Billing      | Guarantor Write-off | Unbilled Invoices | Rebill Services | FSMC Writ |
| linic<br>linic | al<br>al Reports          | * Lookup *              |                      |                    |                  |                          |                     |                   |                 |           |
| isca           |                           |                         |                      |                    | Billed Ser       | vice Lookup              |                     |                   |                 |           |
| Billin         | g Notes                   | Last Name               |                      |                    | 9                | <u>Consumer ID</u>       |                     |                   |                 |           |
| Pay            | Provider                  | Guarantor Last Name     |                      |                    | 9                | <u>Guarantor ID</u>      |                     |                   |                 |           |
| Fisca          | osting<br>al Setup        | <u>Payor Plan Name</u>  |                      |                    | I                | Payor Plan ID            |                     |                   |                 |           |
| Serv           | racts<br>ice Provider     | Facility Name           |                      |                    | I                | Facility ID              |                     |                   |                 |           |
| Payo           | al Objects<br>F           | Bill Print Run Name     |                      |                    | ļ                | <u>Bill Print Run ID</u> |                     |                   |                 |           |
| Clair          | Provider<br>n Processing  | Invoice Number          |                      |                    | 1                | nvoice Date              |                     |                   |                 |           |
| Prov           | ider Contracts<br>Reports | Service Begin Date      |                      |                    | :                | Service End Date         |                     |                   |                 |           |
| dmi<br>dmi     | nistration<br>n Reports   | Insured ID Number       | 7.1. 2.0             |                    |                  | Show Denied 83           | 35 Payments         |                   |                 |           |
| nple<br>usto   | mentation<br>m Reports    | Select PCCN File        | Valid PCCNs: 70      | Browse             |                  |                          |                     |                   |                 |           |
|                |                           |                         |                      |                    |                  |                          |                     |                   |                 |           |

If there are invalid entries in the file, then the number of invalid combinations is listed:

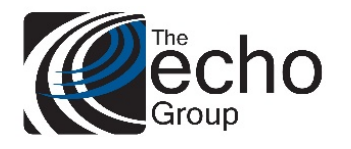

ShareCare 8.12.10

April 9, 2019

| Main Menu                              |                     |             |                 |                  |            |                  |                     |                     |                   |                 |           |
|----------------------------------------|---------------------|-------------|-----------------|------------------|------------|------------------|---------------------|---------------------|-------------------|-----------------|-----------|
| Access<br>Access Reports               | Billing BSR         | Billing Run | Bill Run Admin  | Batch Bill Print | 277CA      | Bill Print Admin | Retroactive Billing | Guarantor Write-off | Unbilled Invoices | Rebill Services | FSMC Writ |
| Xinical<br>Xinical Deports             | * Lookup *          |             |                 |                  |            |                  |                     |                     |                   |                 |           |
| iscal                                  |                     |             |                 |                  |            | Billed Ser       | vice Lookup         |                     |                   |                 |           |
| Billing<br>Billing Notes               | Last Name           |             |                 |                  |            | (                | Consumer ID         |                     |                   |                 |           |
| Receivables<br>Pay Provider            | Guarantor Last Nar  | ne          | ,               |                  | _          | (                | Guarantor ID        |                     |                   | ,               |           |
| GL Posting                             | Pavor Plan Name     | _           | ,               |                  | _          |                  | Pavor Plan ID       |                     |                   | ,               |           |
| Contracts                              | Eacility Name       |             | ,               |                  | _          |                  | Facility ID         |                     |                   | ,               | -         |
| Service Provider<br>Fiscal Objects     | Bill Print Run Name |             |                 |                  | _          | -                | Bill Print Run ID   |                     |                   |                 | -         |
| Payor<br>MCO Provider                  | Invoice Number      | <u>.</u>    |                 |                  |            |                  | nuoico Dato         |                     |                   |                 | _         |
| Claim Processing<br>Provider Contracts | Saprice Regin Date  |             | )<br>           |                  |            |                  | Service End Date    |                     |                   |                 | _         |
| iscal Reports                          | Service Begin Date  |             |                 |                  |            |                  | Service End Date    |                     |                   | J               |           |
| Idministration                         | Insured ID Number   |             |                 |                  |            |                  | Show Denied 8       | 35 Payments         |                   |                 |           |
| mplementation                          | Select PCCN File    |             | Z:\build\pccns2 | 222222.txt Bro   | wse        |                  |                     |                     |                   |                 |           |
| Justoin Reports                        |                     |             | Valid PCCNS: 3  | Invalid PCCNs    | ε <b>Ζ</b> |                  |                     |                     |                   |                 |           |
|                                        |                     |             |                 |                  |            |                  |                     |                     |                   |                 |           |
|                                        |                     |             |                 |                  |            |                  |                     |                     |                   |                 |           |

If there are invalid entries, the table PCCNLookup has a description field that describes what error caused the problem. If the PCCN is valid the description field states "**Valid PCCN**".

Clicking the Search button will search for services that have those PCCNs.